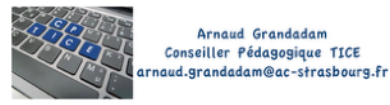

# Créer des listes de diffusions à partir d'ONDE

Gérer les emails des parents afin de créer des listes de diffusion à partir d'ONDE. Pour cela, ONDE doit être à jour ...

Vous pourrez ainsi envoyer des informations à toutes les adresses mail en votre possession.

## 1/ Se connecter à ONDE

via ARENA avec la clé OTP (en cas de soucis se rapprocher de l'assistance).

### 2/ Accéder au menu Extractions

(LISTES & DOCUMENTS > Extractions)

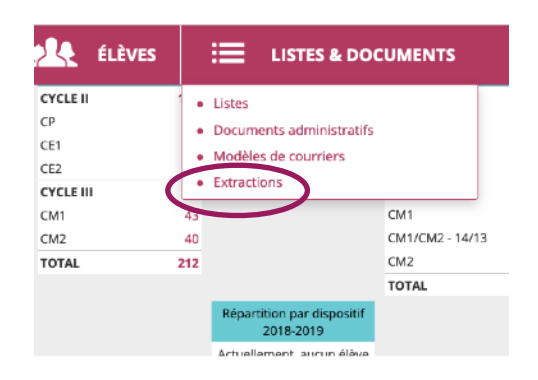

### 3/ Choisir le groupe concerné

On peut sélectionner 1 classe, 1 groupe, ou toute l'école.

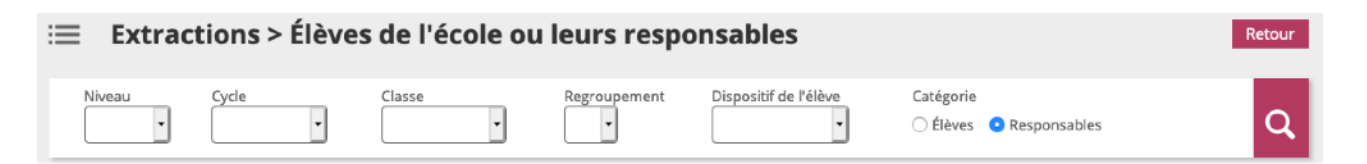

Faire une extraction par classe. Cela semble un peu fastidieux mais vous permet d'avoir tous les parents triés par classe.

| Extraction |                                    |
|------------|------------------------------------|
|            | Extraction des élèves - format CSV |

Télécharger le fichier .CSV et l'ouvrir dans Excel (clac ou libre office).

### 4/ Traiter les listes dans Excel puis word

(procédure sensiblement identique sous libre office ou openoffice)

On obtient un tableau de ce type :

| В                 | C           | D            | E            | F            | G          | Н       | I              | J             | K             |        |
|-------------------|-------------|--------------|--------------|--------------|------------|---------|----------------|---------------|---------------|--------|
| Nom usage r       | Nom respons | Prénom resp  | Adresse resp | CP responsal | Commune re | Pays    | Courriel       | Téléphone d   | Téléphone tr  | Télépi |
| ABOSSOLO-Z        | MANCHON-E   | Taïss        | 10 RUE MOL   | 45000        | ORLEANS    | FRANCE  | toto@toto.com  | 03 00 00 00 0 | 05 00 00 00 0 | 04 00  |
| ACHALLÉ           | FAOURI      | Claude       | 10 RUE MOL   | 45000        | ORLEANS    | FRANCE  | toto@toto.com  | 03 00 00 00 0 | 05 00 00 00 0 | 04 00  |
| ANTOINE-CO        | DUVERNOY    | Noella       | 10 RUE MOL   | 45000        | ORLEANS    | FRANCE  | toto@toto.com  | 03 00 00 00 0 | 05 00 00 00 0 | 04 00  |
| BALESTER          | SINIC       | Рорру        | 10 RUE MOL   | 45000        | ORLEANS    | FRANCE  | toto@toto.com  | 03 00 00 00 0 | 05 00 00 00 0 | 04 00  |
| BARTRE            | BESNIERMA   | Djordan      | 10 RUE MOL   | 45000        | ORLEANS    | FRANCE  | toto@toto.com  | 03 00 00 00 0 | 05 00 00 00 0 | 04 00  |
| <b>BINET-CHAR</b> | AKHUNBABA   | Catherinezzz | 10 RUE MOL   | 45000        | ORLEANS    | FRANCE  | toto@toto.com  | 03 00 00 00 0 | 05 00 00 00 0 | 04 00  |
| BOGACKI           | DRONET      | Maria-Paz    | 10 RUE MOL   | 45000        | ORLEANS    | FRANCE  | toto_toto.com  | 03 00 00 00 0 | 05 00 00 00 0 | 04 00  |
| BOURDARIA         | BIGOT-GUÉR  | Shaïla       | 10 RUE MOL   | 45000        | ORLEANS    | FRANCE  | tot oto.com    | 03 00 00 00 0 | 05 00 00 00 0 | 04 00  |
| CALVINO           | GERBIN      | Azédine      | 10 RUE MOL   | 45000        | ORLEANS    | FRANCE  | toto toto.com  | 03 00 00 00 0 | 05 00 00 00 0 | 04 00  |
| 2411/01/0         | DUTI CO     | illia - le   | 10 BUE MOU   | 45000        | ONFANC     | ED ANCE | **** **** **** | 02.00.00.00   | 05 00 00 00 ( | A4 AA  |

La colonne qui nous intéresse :

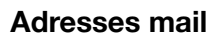

#### Copier coller dans word

Copier les adresses depuis excel dans word (sélectionner toutes les cellules contenant les adresses puis Control+C et Control+V dans word ou toute autre méthode pour effectuer le copier coller).

Les adresses s'affichent les unes sous les autres.

mportant ou le petit carré en bas à droite de la liste Lorsque le collage est fait dans word, cliquer sur (en fonction de votre version de word) et choisir : « texte seulement ».

#### Sélectionner et transformer la liste d'adresses

Pour pouvoir coller ces adresses dans un logiciel de messagerie il faut qu'elles soient séparées par un point-virgule (;)

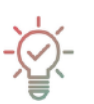

On peut les rajouter à la main .... mais bon il y a plus rapide !

Sélectionnez tout le document (Control+A) puis dans le menu édition choisir Rechercher/ **Remplacer** (ou Control+H)

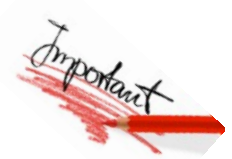

|                                   | Rechercher Remplacer Atteind                                                            | ire                                                                                                    |                                                                                                    |  |  |  |
|-----------------------------------|-----------------------------------------------------------------------------------------|----------------------------------------------------------------------------------------------------|----------------------------------------------------------------------------------------------------|--|--|--|
| Rechercher : Ap                   | er vers le bas                                                                          | •                                                                                                    | Taper <b>^p</b> dans « <i>rechercher</i> »                                                                     |  |  |  |
| Remplacer par :                   | er vers ie bas                                                                          |                                                                                                    |                                                                                                    |  |  |  |
| <ul> <li>Remplacer tou</li> </ul> | t Remplacer Fermer                                                                      | Suivant                                                                                                    | par : »                                                                                                    |  |  |  |
|                                   | toto@toto.com<br>toto@toto.com<br>toto@toto.com                                         |                                                                                                    |                                                                                                    |  |  |  |
| passe alors de :                  | toto@toto.com<br>toto@toto.com<br>toto@toto.com<br>toto@toto.com<br>toto@toto.com<br>a: | toto@toto.com;toto@toto.com;toto@toto.com;toto@toto.com;toto@toto.com;toto@toto.com<br>to@toto.com;toto@toto.com;toto@toto.com;toto@toto.com;toto@toto.com;<br>@toto.com;toto@toto.com;toto@to |                                                                                                    |  |  |  |
|                                   | toto@toto.com<br>toto@toto.com<br>toto@toto.com<br>toto@toto.com<br>toto@toto.com       | to.com;toto@toto.com;toto@tot<br>.com;toto@toto.com;toto@toto.<br>om;                                                                                                    | a.com;toto@tota.com;toto@toto.com;toto@toto.com;toto@<br>com;toto@toto.com;toto@toto.com;toto@toto.com;toto@to |  |  |  |
|                                   | toto@toto.com<br>toto@toto.com                                                          |                                                                                                    |                                                                                                    |  |  |  |

Il ne reste plus qu'à copier les adresses ainsi obtenues dans les destinataires de votre mail (attention pensez à utiliser Cci afin de ne pas divulguer les adresses de tous les parents à toute la liste).

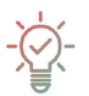

Remarque : ce tutoriel semble un peu fastidieux mais il n'est à faire qu'un seule fois par an et vous permet de communiquer efficacement à tous les parents dont vous avez le mail.